#### 都立高等学校オンライン申請受付システム 申請者向け操作マニュアル

②就学支援金編-2

就学支援金を申請するための専用マニュアルです。

2024年2月

東京都教育庁 都立学校教育部高等学校教育課経理担当

#### **2.**操作説明 2-2. 就学支援金の申請を行う 申請情報(生徒 申請情報(収入状 5 申請完了 ログインする 情報)を入力 況)を入力 A 高等学校就学支援金受給資格認定(1/5) 1 東京都教育委員会 留意事項をよくお読みください。 🔁 um – 🕫 ホーム 申請贈照 よくある質問 (FAO) 利用ガイド Tokyo Metropolitan Board of Educatio 申請選択画面に戻る 次のページに続きます 高等学校就学支援金受给資格認定(1/5) 留意事項 🗸 🔿 必ず確認の上、入力をしてください。 1 イ、都適府県(文郎科学省)が最新の市町村民税の課税所得額(課税標準額)及び市町村民税の調整控除額を個人番号を利用して確認します。 ロ、「個人番号」とは行政手続における特定の個人を識別するための番号の利用等に関する法律第2条第5項に規定する個人番号であり、「個人番号カード」とは同条第7項に規定する個人番号カード です。 ハ、4月に入学した新入生は、原則として4月の末日までに申請を行う必要があります。また、転校の場合も、原則として転校した月の末日までに申請を行う必要があります。 二、個人番号を利用しての申請には、原則として、地方住民税の申告が必要です。未申告の場合は、市町村役場において申告の上、申請書又は届出書をご提出ください。未申告のまま申請書等が提出さ れ、手続きの途中で末申告であることが判明した場合、就学支援金の支給が大幅に遅れる可能性があります。 水、過去に国公私立を問わず高等学校等(修業年限が3年未満のものを除きます。)を卒業し又は修了したことがある場合には、就学支援金の受給資格はありません。また、高等学校等に在学した期間 (定時制・通信制等に在学した期間は、その月数を1月の4分の3に相当する月数として計算。)が通算して36月を超えた場合も受給資格はありません。(ただし、支給停止期間等は含めませ Kus ) へ、2つ以上の課程に在学している場合は、いずれか1つの課程を選んで申請をしてください。 ト、偽りその他不正の手段により就学支援金の支給をさせた場合は、高等学校等就学支援金の支給に関する法律第11条及び第21条の規定に基づき、不正利得の徴収や刑罰に処されることがあります。 チ、受給資格の認定を受けた後、収入の修正申告や税額の更正決定により市町村民税の課税所得額(課税標準額)又は市町村民税の調整控除額の変更があった場合には、税務署から発出される更正通知 書等の変更が分かる通知を受け取った日の翌日から15日以内に収入状況届出書を提出してください。また、離婚・死別、養子縁組等による保護者等の変更があった場合にも、進やかに収入状況届出 申請の選択画面に戻る場合は「申請選 書を提出する必要があります。収入状況届出書の提出がなく、その後、課税所得等の変更が発覚した場合、就学支援金の返納等が発生する可能性があります。 択画面に戻る|をクリックします。 り、個人番号の利用によって市町村民税の課税所得額(課税標準額)又は市町村民税の調整控除額を確認することができず、かつ、正当な理由がなく都道府県(文部科学省)が定める期限までに収入状 況届出書の提出がなされないときは、就学支援金の支払が一時差し止められる場合があります。 ヌ、保護者が課税期日に日本国外に在住することにより保護者のうち一部又は全員の所得に関する曹類を提出できないときは、就学支援金の加算支給はされません。 ル、自動反映されている入力事項を変更しても、アカウントの登録情報は変更されません。アカウントの登録情報を変更したい場合は、別途ホーム画面の「登録情報を変更する」から変更をしてくださ 61.

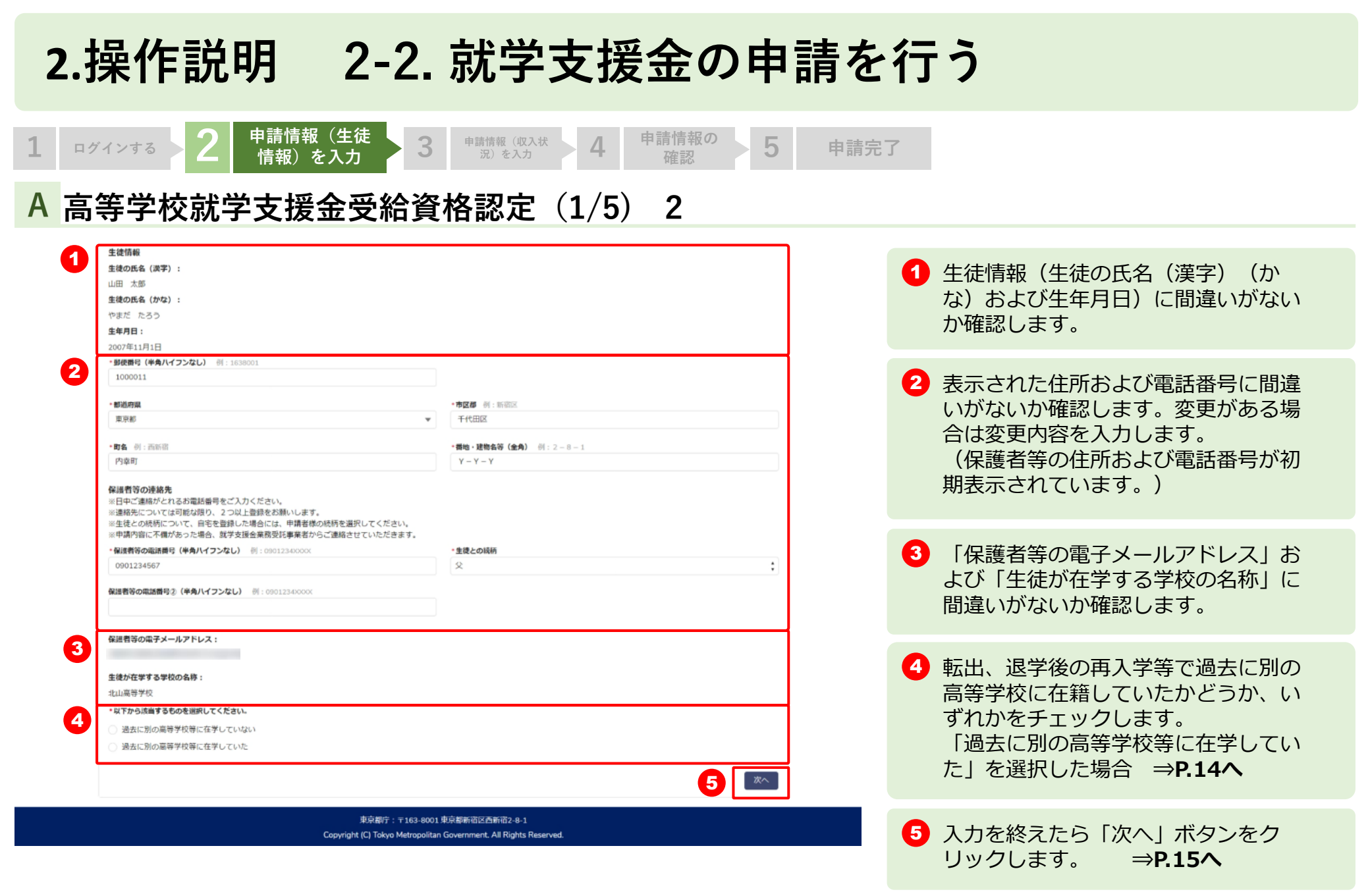

申請情報の

確認

5

申請完了

申請情報(収入

状況)を入力

| ・以下から該当するものを選択                                             | してください。                                                                                                    |
|------------------------------------------------------------|----------------------------------------------------------------------------------------------------|
| <ul> <li>過去に別の高等学校等に</li> </ul>                            | 在学していない                                                                                                    |
| <ul> <li>過去に別の高等学校等に</li> </ul>                            | 住学していた                                                                                                    |
| 【高等学校等の在学期間に                                               | נזויכ                                                                                                    |
| 入力上の注意 💽                                                   | (#25/1970                                                                                                    |
| <sup>表示</sup><br>必ず確認の上、入力をしてく                             | reu.                                                                                                    |
| イ、過去に高等学校等に在学                                              | したことがある場合には、現在在学している学校のひとつ前の学校について入力してください。                                                                                                    |
| ロ、これまでに就学支援金を                                              | 受給した期間がある場合は、受給事由が消滅した旨の通知又は受給の実績を証明する實現を提出してください。                                                                                                    |
| ハ、「高等学校等」とは、国<br>課程を置くものとして文                               | 公社①の高等学校、中等教育学校の後期課程、特別支援学校の高等部、高等専門学校(第1学年から第3学年まで)、専様学校及び各種学校のうち高等学校の課程に関する<br>部科学者令で定めるものをいいます。                                                                                                    |
| 二、「支給停止期間等」とは<br>援金の支給を受けている<br>支給に関する法律施行規<br>を休学していた期間をい | 、体学のために就学支援会の支持等止の中出を行ったことにより支持が停止されていた期間のほか、①日本語内に住所を有していなかった期間、②所得場頃によって就学支<br>い状態で体学した期間、③平成20年4月1日より前に公立高等学校等(公立の高等学校、中容教育学校の場期課程及び特別支援学校の高等部並びに高等学校等数学支援会の<br>原第1条件 浜線と号に向ける専体学校の一台課程及び同項商3号に掲げる各種学校)以外の高等学校等を体子していた期間、③平成26年4月1日より前に公立高等学校等<br>います。                                                                                                    |
| 門学校(1~3学年)」<br>専修学校(高等課程)通                                 | 、「②専修学校(高等課程)星間学科」,「③専修学校(一般課程)星間学科」、「③専修学校(高等課程)衣閣等学科」、「③専修学校(一般課程)衣閣等学科」,「⑤<br>信制学科」、「③専修学校(一般課程)通信制学科」、「②各種学校(外国人学校)」、「8各種学校(その他)」の別を入力してください。                                                                                                    |
| 門学校(1~3学年)」<br>専体学校(高等課程)通<br>過去に別の高等学校等に在等<br>していた周期      | 、「②春は学校(高帝課程) 屋田学科」、「③春島学校(一部課程) 屋間学校1, 「③春島学校(高帝課程) 花香香学科」、「③春島学校(一部課程) 花筒等学科」、「④<br>信制学科」、「③春島学校(一部課程) 遺信制学科」、「②各種学校(内国人学校)」、「8各種学校(その他)」の別を入力してください。<br>- 学校各 州:東京街立〇〇高谷学校                                                                                                    |
| 門学校(1~3学年)」<br>専体学校(高等課程)通<br>過去に別の高等学校等に在ま<br>していた規則      | 、「2.券は学校(高等課金) 屋気学科」、「6.券協学校(一級課金) 屋筋学科」、「8.券は学校(高等課金) 花筒等学科」、「8.券は学校(一級課金) 花筒等学科」、「8.<br>信助学科」、「8.券は学校(一級課金) 通信期学科」、「8.各種学校(外国人学校)」、「8.各種学校(その他)」の別を入力してください。           *学校各         計: 東京坦立000高等学校           *学校各         計: 東京坦立000高等学校           *学校各         計: 東京坦立000高等学校                                                                                                    |
| 門学校(1~3学年)」<br>専体学校(高等課程)選<br>選去に別の高等学校等に在学<br>していた規制      | 、「2.考核学校(高等課金) 星気学科」、「高等価学校(一級課金) 星話学科」、「3.考核学校(高等課金) 花筒等学科」、「3.考核学校(一級課金) 花筒等学校(一級課金) 遺信制学科」、「3.<br>(個制学科」、「3.等格学校(一級課金) 遺信制学科」、「3.各種学校(外型人学校)」、「8.各種学校(その他)」の別を入力してください。           *学校各         計: 取尽増立OC高等学校           *学校各         計: 取尽増立OC高等学校           *学校の構築         計: 用当学校           *ない##         一級学校                                                                                                    |
| 門学校(1~3学年)」<br>専体学校(高等課程)選<br>選去に別の高等学校等に在学<br>していた周期      | 、「②春は学校(高等課金)屋営学校」、「高春塩学校(一級課金)屋営学校」、「③春は学校(高等課金)及告答学校」、「③春は学校(一級課金)及告答学校(一級課金)通信副学校」、「④<br>信副学校」、「③春は学校(一級課金)通信副学校<br>・<br>*学校会 前:東京坦立OO高等学校<br>・<br>*学校の課題 前、周当学校<br>・<br>*学校の課題)                                                                                                    |
| 門学校(1~3学年)」<br>専体学校(高等課程)選<br>選去に別の高等学校等に在す<br>していた期間      | 、「②春は学校(福岡陳智)屋原学校」、「③春は学校(一級課程)屋原学校(高帝陳智)変統帝学校」、「③春は学校(高帝陳智)変統帝学校」、「④春は学校(一級課程)連続新学校」、「④<br>信期学校」、「③春は学校(一級課程)連続新学科」、「④各様学校(外国人学校)」、「 <b>⑤</b> 各様学校(その他)」の別を入力してください。<br>* 学校各 前:単形坦立OO画帯学校<br>* 学校の確認 前:周当学校<br>- なし :<br>* 学校の課題)<br>- なし :                                                                                                    |
| 門学校(1~3学中)」<br>専体学校(高等課程)選<br>選去に別の高等学校等に在す<br>していた期間      | <ul> <li>(2巻時4字校(高等課題) 国気学科)、「高等価学校(一部課題) 国営学科」、「3等時字校(高等課題) 政策等学科」、「3等時学校(一部課題) 政策等学科」、「2<br/>(高等課題、「3等価学校(一部課題) 通信期学科」、「36価学校(外国人学校)」、「86価学校(その他)」の例を入力してください。</li> <li>*学校3(構) (二) (二) (二) (二) (二) (二) (二) (二) (二) (二</li></ul>                                                                                                    |
| 門学校 (1~3学年))<br>専体学校 (高等理例) 通<br>過去に別の高等学校等に在す<br>していた期間   | (2条時本校(高等課題) 国気外科)、「高等條本校(一個課題) 国営学科」、「3等時本校(高等課題) 政策等学科」、「3等時本校(一部課題) 政策等学科」、「(3<br>備制学科)、「3等條本校(一部課題) 通信制学科」、「3条備学校(外型人学校)」、「3条備学校(その他)」の例を入力してください。           * 学校会課題                                                                                                    |
| 門学校(2~3学年)」<br>専体学校(高等課題)<br>選去に別の高等学校等に在<br>ま<br>していた周囲   | <ul> <li>(2巻梅女校 (高菊陳智) 聖気外和)、「高春梅学校 (一級課程) 夏然学科」、「3巻梅学校 (高菊陳智) 茂紫菊学科()、「3巻梅学校 (一級課程) 茂紫菊学科()、「2<br/>備御学和()、「3巻梅学校 (一級課程) 通信論学科()、「3巻梅学校 (外園入学校)」、「3各種学校 (その他)」の例を入力してください。</li> <li>*学校名, 件:東京明立〇〇高等学校</li> <li>*学校名, 件:東京明立〇〇高等学校</li> <li>*学校の課題 )</li> <li>*ない</li></ul>                                                                                                    |
| 門学校 (1~3学年)〕<br>専体学校 (高等理例) 通<br>過去に別の高等学校等に在す<br>していた周期   | 、 (2等体学校 (高等理像) 屋塔学校 (一級課報) 通信第学校 (一級課報) 夏然学校1、「3等体学校 (高等理像) 夏然等学校1、「3等体学校 (一級課報) 克然等学校1、「4<br>備制学校1、「3等体学校 (一級課報) 通信制学校1、「3各体学校 (内面人学校)」、「8各体学校 (その他)」の前を入力してください。<br>* 学校会 前: 東京町立〇〇高等学校<br>* 学校会 前: 東京町立〇〇高等学校<br>* 学校の課題)<br>* ない                                                                                                    |
| 門学校(1~3学年))<br>専体学校(高等課例)<br>選去に別の高等学校等に在学<br>していた周囲       | 、 (2寿は学校(高等課金) 聖男学校(一級課金) 道信第学校(一級課金) 道信第学校(高等課金) 花等等学校(一級課金) 花等等学校(一級課金) 花等等学校(一級課金) 花等等学校(一級課金) 花等等学校(一級課金) 法常常学校(一級課金) 法常常学校(一級課金) 法常常的 (二個学校) (二個学校) (二一一社) (二一社) (二社) (二社) (二社) (二社) (二社) (二社) (二社) (二                                                                                                    |
| 門学校 (1~3学年))<br>専体学校 (高等時9) 通<br>過去に別の高等学校等に在す<br>していた周囲   | 、 (2巻体学校 (高等課金) 聖男学校1, 「高等体学校 (一級課金) 遺話学校1, 「3巻体学校 (高等課金) 花香等学校1, 「3<br>(金利学校),「3等体学校 (一級課金) 遺信制学校1, 「3<br>(金利学校),「3等体学校 (一級課金) 遺信制学校1, 「3<br>(金利学校)」、「3<br>(本<br>(本<br>)<br>(本<br>)<br>)<br>)<br>)<br>)<br>)<br>)<br>)<br>)<br>)<br>)<br>)<br>)                                                                                                    |
| 門学校(2~3学年)」<br>専体学校(高等課程)通<br>過去に別の高等学校等に在3<br>していた期間      | (2等体学校(福祉課金) 堅思学校()、「高等体学校(一級課金) 認然学校)」、「3等体学校(高祉課金) 花葉等学校(一級課金) 花葉等学校(一級課金) 花葉等学校(一級課金) 花葉等学校(一級課金) 花葉等学校(小会課金) (の新を入力してください。           *学校会 州:東京県立〇〇高等学校           *学校会 州:東京県立〇〇高等学校           *学校会 州:東京県立〇〇高等学校           *学校の課題 )           *学校の課題 う           *学校の課題 う           *学校の課題 う           *学校の課題 う           *学校の課題 う           *ない…           *学校の課題 う           *ない…           *学校の課題 う           *ない…           *学校の学科           ・な評問題 (第広日)           *           *な評問目 (第広日)           *           *な評問目 (第広日)                                                                                                    |
| 門学校(1~3学年)」<br>専体学校(高等課題)選<br>選去に別の高等学校寄に在す<br>していた期間      | 、 (2等時学校 (高等時空) 堅気学科」、「高等物学校 (一級課例) 蔵芯学科」、「3等称学校 (高等時空) 改善等学科」、「3等称学校 (一級課例) 改善等学校 (今<br>他創学科」、「3等物学校 (一級課例) 通信制学科」、「3等物学校 (内団人学校)」、「3等物学校 (石等時空) 改善等学校(子の他)」の例を入力してください。<br>* 学校会 将:東京街立〇〇高等学校<br>- 华校心理想<br>- 华校心理想<br>- 华校心理<br>- 华校心理想<br>- 华校心理<br>- 华校心理<br>- 华校心型<br>- 华校心型<br>- 华校心型<br>- 华校心型<br>- 华校心型<br>- 华校心型<br>- 华校心型<br>- 华校心型<br>- 华校心型<br>- 华校<br>- 华校<br>- 华校心型<br>- 华校心型<br>- 华校<br>- 华校<br>- 华校心型<br>- 华校<br>- 华校<br>- 华 |
| 門学校(1~3学年)〕<br>専体学校(高等課程)通<br>過去に別の高等学校等に在す<br>していた期間      | 、129年4年242(福田隆市210年5年4月、「高帯橋平校(一部2時2)東部平校(高田隆市210天市6月)、「29年4年242(高田隆市210天市2444)、「29年4年242(二部2年242(二部2年242)、「29年4年242(二部2年242(二部2年242)、「29年4年242(20世)」の形を入力してください。<br>* 学校会 件: 東京都立のの高等学校<br>* 学校会 件: 東京都立のの高等学校<br>* 学校会 種 : 東京都立のの高等学校<br>* 学校会 理想<br>* 学校会 理想<br>* 学校会 理想<br>* 学校会 理想<br>* 学校会 理想<br>* 学校会 学校の学校<br>* 学校会 学校<br>* 学校会 学校の学校<br>* 学校会 学校<br>* 学校会 学校<br>* 学校<br>* 学校会 学校<br>* 学校会 学校<br>* 学校会 学校<br>* 学校会 学校<br>* 学校会 学校<br>* 学校会 学校<br>* 学校会 学校<br>* 学校会 学校<br>* 学校会 学校<br>* 学校会 学校<br>* 学校会 学校<br>* 学校会 学校<br>* 学校会 学校<br>* 学校会 学校<br>* 学校会 学校<br>* 学校会 学校<br>* 学校会 学校<br>* 学校会 学校<br>* 学校会 学校<br>* 学校会 学校<br>* 学校会 学校<br>* 学校会 学校<br>* 学校会 学校<br>* 学校<br>*                                                                         |

申請情報(生徒情 報)を入力

2

ログインする

# <u>「過去に別の高等学校等に在学していた」を選択した場合</u>

1 入力上の注意をよくお読みください。

2 過去に別の高等学校等に在学していた 期間について入力します。

3 入力を終えたら「次へ」ボタンをク リックします。

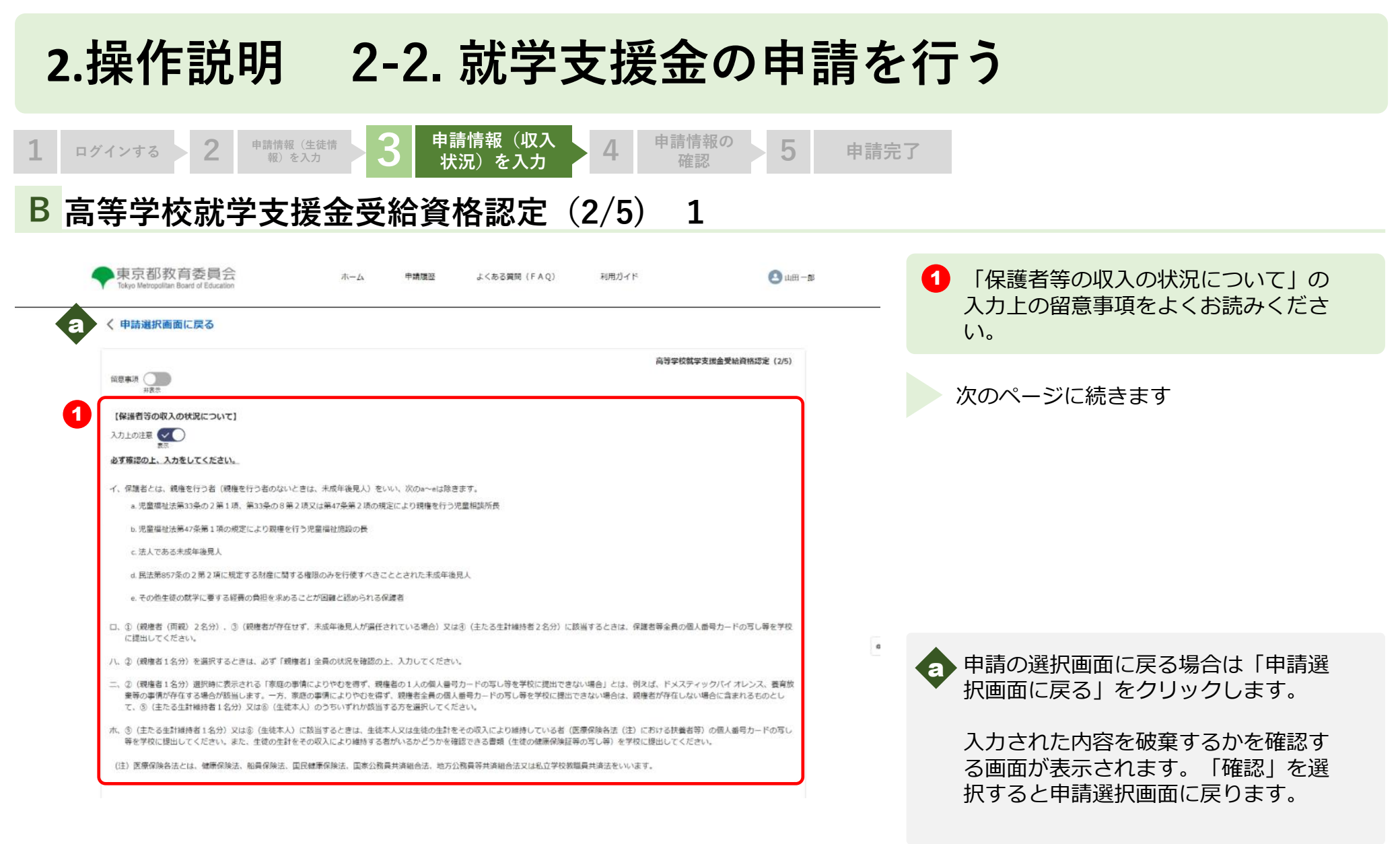

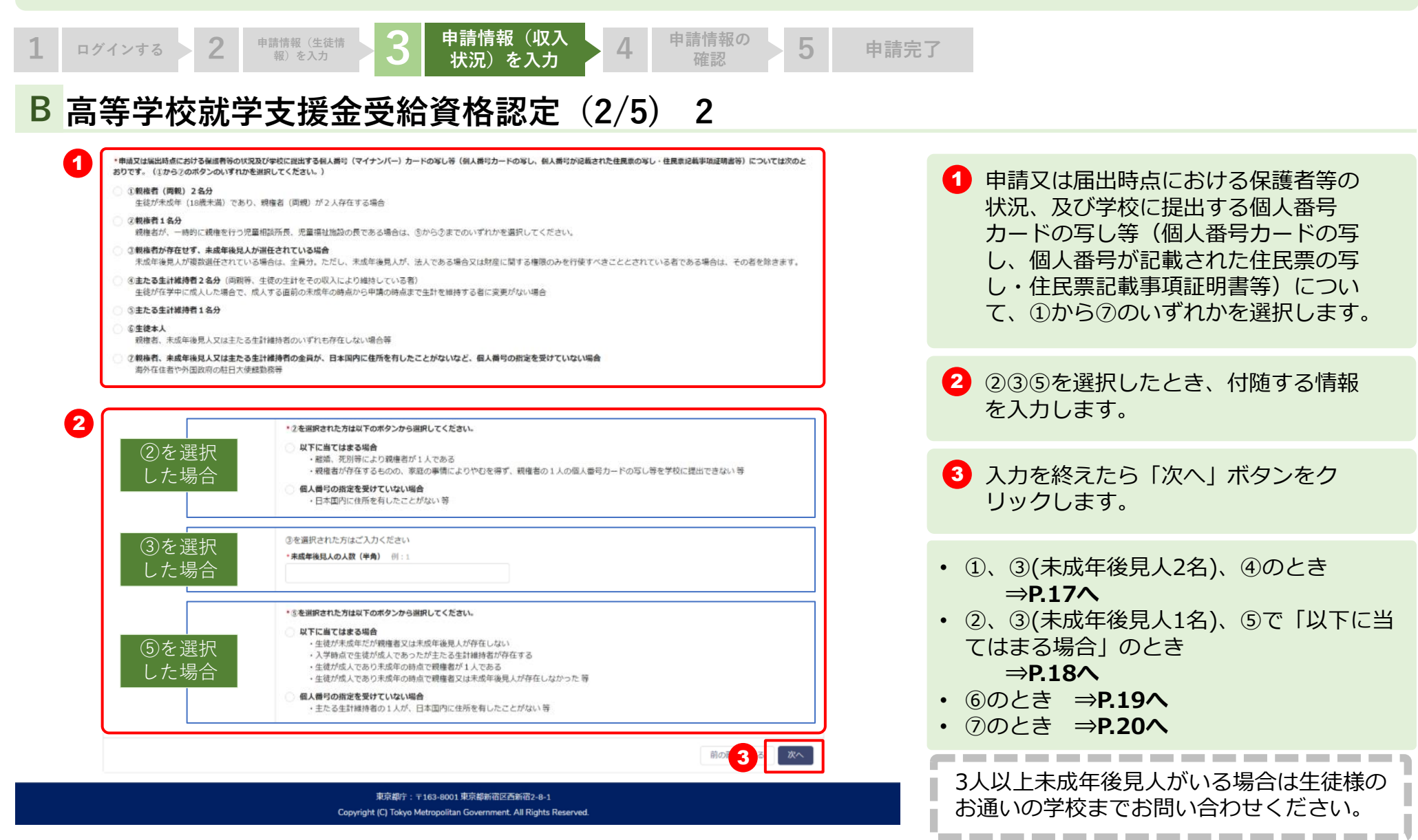

| 1        | ログインする 2 <sup>申請情報 (生徒情</sup><br>報) を入力 3 <sup>申</sup>                                                                                                    | ョ請情報(収入<br>状況)を入力    4 | 申請情報<br>確認 | <sup>の</sup> 5                              | 申請完了                                                           |                                                           |                                                                                                  |                                            |
|----------|----------------------------------------------------------------------------------------------------|------------------------|------------|---------------------------------------------|----------------------------------------------------------------|-----------------------------------------------------------|--------------------------------------------------------------------------------------------------|--------------------------------------------|
| С        | 高等学校就学支援金受給資                                                                                                    | <b>發格認定(3/5)</b>       | <u>1</u>   | 、3                                          | <u>(未成年後</u>                                                   | <u> 見人2名)</u>                                             | 、④の場                                                                                             | <u>湯合</u>                                  |
|          |                                                                                                    |                        |            |                                             |                                                                |                                                           |                                                                                                  |                                            |
|          | 東京部教育委員会 かーム 単構理: ルイスで観測(FAC) 単単///F 目18-#                                                                                                    |                        |            | 伊莱老领                                        | 白の情報をご                                                         | 確認のスラ「生                                                   | 年日日】を                                                                                            | いわいます                                      |
|          | < 000000000000000000000000000000000000                                                                                                    |                        |            | 休唆日天                                        | FUUIFRCC                                                       |                                                           | -+/┐凵】 ′୯ノ                                                                                       | ()]()& 9 °                                 |
|          | 682#                                                                                                    |                        |            |                                             |                                                                |                                                           |                                                                                                  |                                            |
| 1        | Search Source (Jan)         1           Search Source (Jan)         1           Search Source (Jan)         1           Search Source (Jan)         1           Search Source (Jan)         1           Search Source (Jan)         1           Search Source (Jan)         1           Search Source (Jan)         1           Search Source (Jan)         1           Jano (Jan)         1           Jano (Jan)         1           Jano (Jan)         1                                                                                                    |                        | 2          | 保護者<br>新。】<br>受けてい                          | 争①の【過去に<br>【生活扶助受給<br>いない場合は【                                  | マイナンバー抑<br>の有無】を選択<br>国内住所の有無                             | 、集台紙を提出 くします。生活 くします。生活 くします。生活 くします。と ない くします。 と ない くします。 しま 、 しま 、 しま 、 しま 、 しま 、 しま 、 しま 、 しま | 出済みです<br>5扶助受給を<br>Eす。                     |
| 2        | - SEC 42 - OF - ORIGE LEARA TE.<br>- GV<br>* LV2<br>* LV2<br>* LV2<br>* SEC 50-T-20<br>- SEC 50-T-20<br>* SEC 50-T-20<br>* SEC |                        | 3          | 保護者等<br>内に住所<br>【市区君                        | 等①で「生活扶<br>fを有している<br>Ø(保護者等①                                  | 助受給を受けて<br>」場合、【都違<br>)】を入力しま                             | [いる] もしく<br>〕府県(保護者<br>こす。                                                                       | くは「日本国<br>音等①)】                            |
| 6        | · · · · · · · · · · · · · · · · · · ·                                                                                                    |                        |            |                                             |                                                                |                                                           |                                                                                                  |                                            |
| <b>3</b> | Control Tiple (Mexicate SAMI-ACOSTIC SAMI)     Control Tiple (Mexicate SAMI-ACOSTIC SAMI)     Control Sami)     Control Sami)     C                                                                                                    | ē                      | 4          | 保護者等<br>します。                                | <b>ទ②(システム</b>                                                 | をご利用されて                                                   | 「いない方)の                                                                                          | D情報を入力                                     |
|          | Las en el como el como                                                                                                    |                        |            |                                             |                                                                |                                                           |                                                                                                  |                                            |
| 5        | Intel         Intel           Intel                                                                                                    |                        | 5          | 保護者等<br>か。】<br>受けてい<br>保護者等<br>れば【作<br>い。】を | 等②の【過去に<br>【生活扶助受給<br>いない場合は【<br>等②の住所を入<br>髹護者等①と同<br>モチェックしま | マイナンバー抑<br>の有無】を選択<br>国内住所の有無<br>力する場合、傾<br>一住所の場合に<br>す。 | ス集台紙を提出 スします。生活 、ます。生活 、ます。生活 、ます。また 、ます。また 、ます。また 、ます。また 、またままままままままままままままままままままままままままままままままま   | 出済みです<br>舌扶助受給を<br>ます。<br>同一住所であ<br>Rしてくださ |
| 6        | -ut<br>#Esadomtopeacetanisettemisettemiitetemiitetemiitetemisettemisettemise<br>(#Self_efficient_efficient_<br>efficient_efficient_efficient_efficient_efficient_efficient_efficient_efficient_efficient_efficient_efficient_efficient_effic                                                                                                    |                        | 6          | 【その(t<br>当)】 を                              | 也(多子世帯に<br>を選択します。                                             | おける都立学校                                                   | ?授業料等支持                                                                                          | 爰事業の該                                      |
|          | ・株式会社由市内モロボレックドだきというと見た。 時後にの時間にて (5-22年間後後にの用きな) 本行びからりま、数5-25年の同間の市の時代を見ていたきますかいとくこと、<br>あります。                                                                                                    | _                      | 7          | 入力を約                                        | 冬えたら「次へ                                                        | 」ボタンをクリ                                                   | リックします。                                                                                          | ⇒P.21∧                                     |
|          | Copyright (\$1) Takyolohtapadian Esservenuet Al Bigles Secrement                                                                                                    |                        |            |                                             |                                                                |                                                           |                                                                                                  |                                            |

| 1     ログインする     2     申請情報(生徒情<br>報)を入力     3     申請情報(収入<br>状況)を入力                                                                                                    | 4     申請情報の<br>確認     5     申請完了                                                   |
|----------------------------------------------------------------------------------------------------|------------------------------------------------------------------------------------|
| <b>C</b> 高等学校就学支援金受給資格認定(3                                                                                                    | 3/5) <u>②、③(未成年後見人1名)、⑤の場合</u>                                                     |
| ●東京部政商委員会 n-ム T### よく6380 (FAO) 1055-7F ③ am -#<br>Dog Strandmin ford if Statum く中国時期期前に広る NSWESSYRABLICHAGE NSWESSYRABLICHAGE NSWESSYRABLICHAGE NSWESSYRABLICHAGE NSWESSYRABLICHAGE NSWESSYRABLICHAGE NSWESSYRABLICHAGE NSWESSYRABLICHAGE                                                                                                    | 保護者等①の情報をご確認のうえ【生年月日】を入力します。                                                       |
| (52)     (52)       (52)     (52)       (62)     (62)       (62)     (62)       (62)     (62)       (62)     (62)       (62)     (62)       (62)     (62)       (62)     (62)       (62)     (62)       (62)     (62)       (62)     (62)       (62)     (62)       (62)     (62)       (62)     (62)       (72)     (72)       (72)     (72)       (72)     (72)       (72)     (72)       (72)     (72)       (72)     (72)       (72)     (72)       (72)     (72)       (72)     (72)       (72)     (72)       (72)     (72)       (72)     (72)       (72)     (72)       (72)     (72)       (72)     (72)       (72)     (72)       (72)     (72)       (72)     (72)       (72)     (72)       (72)     (72)       (72)     (72)       (72)     (72)       (72)     (72)       (72)     (72)       (72)     (72) <t< th=""><th>2 保護者等①の【過去にマイナンバー収集台紙を提出済みですか。】【生活扶助受給の有無】を選択します。生活扶助受給を受けていない場合は【国内住所の有無】を選択します。</th></t<>                                                                                                    | 2 保護者等①の【過去にマイナンバー収集台紙を提出済みですか。】【生活扶助受給の有無】を選択します。生活扶助受給を受けていない場合は【国内住所の有無】を選択します。 |
| *********************************                                                                                                    | 3 保護者等①で「生活扶助受給を受けている」もしくは「日本国内に住所を有している」場合、【都道府県(保護者等①)】<br>【市区郡(保護者等①)】を入力します。   |
|                                                                                                    | <ul> <li>【その他(多子世帯における都立学校授業料等支援事業の該当)】を選択します。</li> </ul>                          |
| 2      2      2      2      2      2      2      2      2      2      2      2      2      2      2      2     2      2     2     2     2     2     2     2     2     2     2     2     2     2     2     2     2     2     2     2     2     2     2     2     2     2     2     2     2     2     2     2     2     2     2     2     2     2     2     2     2     2     2     2     2     2     2     2     2     2     2     2     2     2     2     2     2     2     2     2     2     2     2     2     2     2     2     2     2     2     2     2     2     2     2     2     2     2     2     2     2     2     2     2     2     2     2     2     2     2     2     2     2     2     2     2     2     2     2     2     2     2     2     2     2     2     2     2     2     2     2     2     2     2     2     2     2     2     2     2     2     2     2     2     2     2     2     2     2     2     2     2     2     2     2     2     2     2     2     2     2     2     2     2     2     2     2     2     2     2     2     2     2     2     2     2     2     2     2     2     2     2     2     2     2     2     2     2     2     2     2     2     2     2     2     2     2     2     2     2     2     2     2     2     2     2     2     2     2     2     2     2     2     2     2     2     2     2     2     2     2     2     2     2     2     2     2     2     2     2     2     2     2     2     2     2     2     2     2     2     2     2     2     2     2     2     2     2     2     2     2     2     2     2     2     2     2     2     2     2     2     2     2     2     2     2     2     2     2     2     2     2     2     2     2     2     2     2     2     2     2     2     2     2     2     2     2     2     2     2     2     2     2     2     2     2     2     2     2     2     2     2     2     2     2     2     2     2     2     2     2     2     2     2     2     2     2     2     2     2     2     2     2     2     2     2     2     2     2     2     2     2     2     2     2     2     2     2     2     2     2     2 | 5 入力を終えたら「次へ」ボタンをクリックします。⇒ <b>P.21へ</b>                                            |
| iRONAria - ∞133-0001 MBM/MBERSN103-0-1<br>Cupynth 12] Naγa Massanikar Government All Rytes Namewait.                                                                                                    |                                                                                    |

| 1 | ログインする 2 <sup>申請情報 (生徒情</sup><br>報) を入力 3 申請情                                                                                                    | 「報(収入<br>)を入力 4 <sup>月</sup> | 申請情報の<br>確認 | ຶ 5                                    | 申請完了                      |                            |                        |                    |
|---|----------------------------------------------------------------------------------------------------|------------------------------|-------------|----------------------------------------|---------------------------|----------------------------|------------------------|--------------------|
| С | 高等学校就学支援金受給資格                                                                                                    | 認定(3/5)                      | 6           | の場合                                    |                           |                            |                        |                    |
|   |                                                                                                    |                              |             |                                        |                           |                            |                        |                    |
|   | 東京都政育委員会 0-ム 78882 3-54888 (FAO) 初先5-F 2348-8                                                                                                    |                              | •           | 生体の情報(                                 | 「問造いが                     | たいわな詞し                     | ます                     |                    |
|   | く 中許調釈画面に得る                                                                                                    |                              |             |                                        | こ间连いが                     | るいりで用意し                    | 690                    |                    |
|   | (cc) XEBIRH/SERA#YSS#AGA                                                                                                    |                              |             |                                        |                           |                            |                        |                    |
| 1 | (5021年90代入のHXについて)<br>注約00年(2月):<br>山田 スピ<br>主約05月(2月):<br>土参約5月(2月):<br>土参約5月(2月):<br>本以の時間:<br>本人、<br>生代目前:<br>本のう<br>生代日前:<br>二〇〇〇〇〇〇〇〇〇〇〇〇〇〇〇〇〇〇〇〇〇〇〇〇〇〇〇〇〇〇〇〇〇〇〇〇                                                                                                    |                              | 2           | 【過去にマ-<br>助受給の有料<br>合は【国内(             | イナンバー」<br>無】を選択<br>注所の有無】 | 収集台紙を提<br>します。生活<br>】を選択しま | 出済みですた<br>扶助受給を受<br>す。 | ♪。】【生活扶<br>∂けていない場 |
| 2 | Sun     Sun                     | ē                            | 3           | 「生活扶助<br>している」 <sup>は</sup><br>者等①)】 る | 受給を受け<br>湯合、【都<br>を入力しま   | ている」もし<br>道府県(保護<br>す。     | くは「日本国<br>者等①)】        | 国内に住所を有<br>【市区郡(保護 |
| 3 |                                                                                                    |                              | 4           | 【その他(参<br>当)】を選打                       | 多子世帯に<br>沢します。            | おける都立学                     | 校授業料等支                 | を援事業の該             |
|   | ○ Элин#<br>ыяукын/илинал:JSTитесирона. Никииналик (АТИПТИКИКИКИКИ ОЛВСОГДАНАЛДТА, БУЗНАНИЯТИКИКИКИКИТИСОНАНИЛТСТСИ,<br>Та<br>жонут.=122 соот илиналисирацииналисирацииналисиранииналисираниин<br>Алиминалисиранииналисиранииналисиранииналисиранииналисиранииналисиранииналисиранииналисиранииналисиранииналисир<br>Алиминалисиранииналисиранииналисиранииналисиранииналисиранииналисиранииналисиранииналисиранииналисиранииналисиранииналисиранииналисиранииналисиранииналисиранииналисиранииналисиранииналисиранииналисиранииналисиранииналисиранииналисиранииналисиранииналисиранииналисиранииналисиранииналисиранииналисир<br>Алиминалисирииналисирииналисирииналисирииналисирииналисирииналисирииналисирииналисирииналисирииналисирииналисирииналисирииналисирииналисирииналисирииналисирииналисирииналисирииналисирииналисирин<br>Алиминалисирииналисирииналисирииналисирииналисин |                              | 5           | 入力を終えた                                 | たら「次へ」                    | 」ボタンをク                     | リックします                 | Γ。 <b>⇒Ρ.21</b> ∧  |
|   | Copyrgent, P2, Tobys Memoparitane Gonzenneses AM Fighter Reasewed.                                                                                                    |                              |             |                                        |                           |                            |                        |                    |

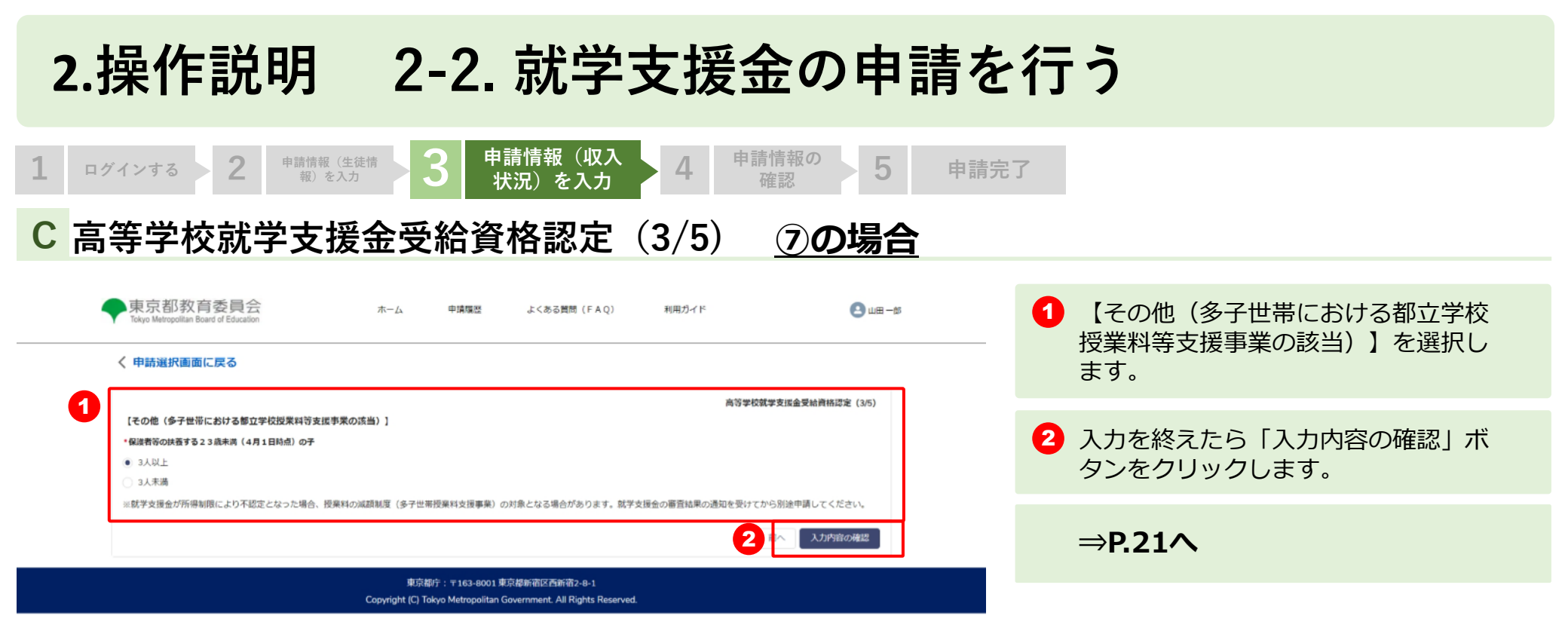

0)

#### **2.操作説明 2-2. 就学支援金の申請を行う** 5 2 申請情報(生徒情 3 申請情報(収入状 ログインする 申請情報の確認 申請完了 報)を入力 況)を入力 A 高等学校就学支援金受給資格認定(4/5) 東京都教育委員会 +805 2500000 (1AQ) G +n-n 入力した情報【生徒・保護者等情報】【高等学校等の在籍期間に Management and ついて】【保護者等の収入の状況について】【その他(多子世帯 19-2 h Fréderikasi における都立学校授業料等支援事業の該当)】 【その他(申請対 ISB REPRESENCES -----象年度)】に間違いがないか確認します BROCK & OTHER -----ABOXE & OVE 1555 ※①から⑦の選択により表示される項目は異なります。 ANCA140 and header. 1000700 1000010 18013 REPORT NEWSFERY - Y - Y C REPORT 0001234567 IRCOM R8580974-0771-7 「(重要)次の事項を確認の上、チェックボックスを全て押下し TRAVET SPROAM AC (20) 712 2 てください!をよく読み、かならず3つ全てチェックしてくださ 「東京学校的の学生教師」ことであ AND REPORT OF A DATA THAT い。 participant and participants provide NUMBER OF STREET ANTROPOLIA IN CAPI BREDICKS & (AT) BRENCH BOND 24.2 「登録」 ボタンをクリックします。 BR001028 8 (PS) 3 180084 14.93 200400310 857(#25-1890(# MERCENCE AND DESCRIPTION PARTYUNE PROPERTY AND INCOME. BARK MARKING 0.045 \*20 (M###40) market a TARASTIS 内部教育の範疇(システムなど期間されていない方) WHERE AND INCOME IN CASE ------Samples in our R8002028 9 (04) Allocist. **A193** and Roll of C 847(225-88958) Max without - Official States, Const 0+3502788 DARK DRAFT, AND 80.704 (S0774) 202 **930 (0000)** TABLOTT FLOR (F-7:#Ruby allow-separate separate 1 5889502897823082 (4/1190 2.4.2. 4) 07

15012 (00203-002) 1

2

3

2023 4 /8

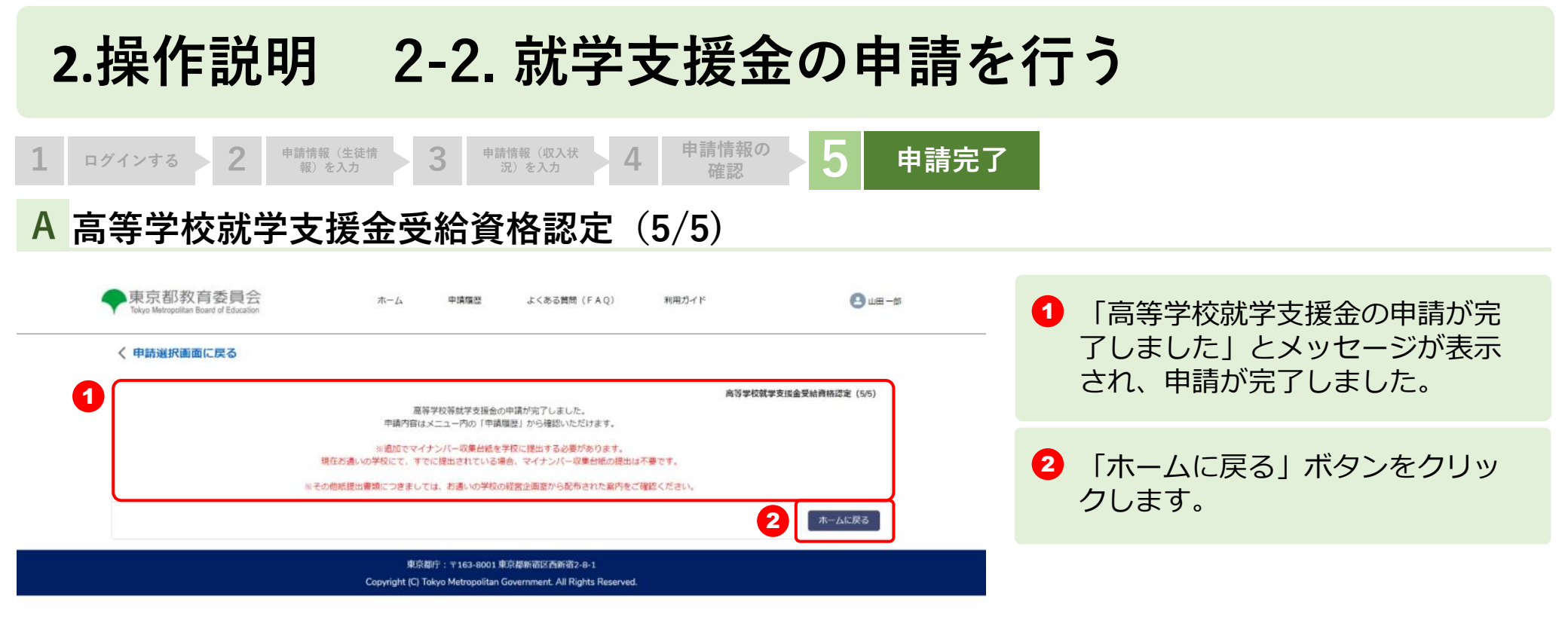

#### 2.操作説明 2-3. 申請状況を確認する

#### A 申請ページから申請状況を確認します

| ◆東京都教育委員会<br>Tokyo Metropolitan Board of Education                                                                                                    | <u>ホーム</u> 申請履翌<br>・<br>北山高等学校 山田太郎                   | よくある第回 (FAQ)<br>様の申請ページです。                        | 利用ガイド       | (1) 山田一郎 | 1 「申請状況を見る」ボタンをク<br>リックします。 |
|----------------------------------------------------------------------------------------------------|-------------------------------------------------------|---------------------------------------------------|-------------|----------|-----------------------------|
| <ul> <li>【お知らせ】</li> <li>申請状況は「申請状況を見る」ボタンから確認いただけます。</li> <li>現在、下記の申請登録を受付中です。</li> <li>●就学支援金 <ul> <li>第2回</li> <li>・不申請意向の確認</li> <li>●給付置質学金</li> <li>●通常申請(当年度分)</li> <li>●家計魚変</li> </ul> </li> <li>●契学給付金 <ul> <li>●第び直し支援金</li> <li>第2回</li> </ul> </li> </ul> |                                                       |                                                   |             |          |                             |
| 申请受付へ進む                                                                                                    | 1<br><b>Pätts</b>                                     | を見る                                               | 生徒,保護者等情報変更 |          |                             |
| c                                                                                                    | 東京都庁:〒163-8001 東<br>opyright (C) Tokyo Metropolitan ( | 京都新宿区西新宿2-8-1<br>Sovernment. All Rights Reserved. |             |          |                             |

#### 2.操作説明 2-3. 申請状況を確認する

#### B 申請状況ページで申請状況を確認します

|                                      | の更新には時間かかかりますので、中調の詳細は「中調機症」から参照                                | してください。                  | (由請未済)                            |
|--------------------------------------|-----------------------------------------------------------------|--------------------------|-----------------------------------|
| 今年度(令和5年)                            | 前年度(令和4年)                                                       | 一昨年度(令和3年)               | <ul> <li>・・由請が行われていません</li> </ul> |
| 航学支援金 (第1回) (中議未濟)                   | 就学支援金(第1回) —                                                    | 就学支援金(第1回) —             |                                   |
| 就学支援金(第2回) (申請済み)                    | 就学支援金(第2回) —                                                    | 就学支援金(第2回) —             |                                   |
| 給付型奨学金(通常申請) (申請未済)                  | 給付型與学金 (通常申請) 一                                                 | 給付型爆学会(通常申請) -           |                                   |
| 給付型奠学金(家計急変)(中讀未濟)                   | 給付型奨学金(家計急変) -                                                  | 給付型模学金(家計急变) -           |                                   |
| 奨学のための給付金(通常申請) (申 <mark>請未済)</mark> |                                                                 | 奨学のための給付金(通常申請) ー        | (甲請済み)                            |
| 夏学のための給付金(家計急変) (中請未満)               | <b>奨学のための給付金(添計急変)</b> —                                        | 毎学のための給付金(家計急変) -        |                                   |
| 重学のための給付金(早期給付) ( <b>申請未済</b> )      | 奨学のための給付金(早期給付) —                                               | <b>奨学のための給付金(早期給付)</b> - | ・・中請か元「しています。                     |
| 学び直し支援金(第1回) (申請未済)                  | 学び直し支援金(第1回) -                                                  | 学び直し支援金(第1回) -           |                                   |
| 学び直し支援金(第2回) (申請未済)                  | 学び直し支援金 (第2回) ー                                                 | 学び直し支援金 (第2回) ー          |                                   |
|                                      | 東京都庁:〒163-8001東京福新诺区西新诺2-8-1                                    |                          |                                   |
|                                      | Copyright (C) Tokyo Metropolitan Government. All Rights Reserve | <b>0</b> .//             |                                   |

ら参照してください。

\_\_\_\_\_

24